### Windows 10 Mobile Emulator 10.0.10586.0

#### Download:

http://download.microsoft.com/download/6/D/6/6D6F6EB0-DB13-4590-9F0C-69A04127D1BC/emulator/EmulatorSetup.exe

## Installation / Wartung

| Microsoft Emulator - Windows 10.0.10586.0                                                          |                                        |                         | _           |       | ×  |
|----------------------------------------------------------------------------------------------------|----------------------------------------|-------------------------|-------------|-------|----|
| Maintain your Microsoft Em                                                                         | ulator - Win                           | dows 10.0.10            | 586.0 featu | res   |    |
| Change<br>Add or remove features from the existing                                                 | ng installation.                       |                         |             |       |    |
| <ul> <li>Repair</li> <li>Reinstall the features that are currently</li> </ul>                      | installed.                             |                         |             |       |    |
| O <b>Uninstall</b><br>Remove all features.                                                         |                                        |                         |             |       |    |
| <ul> <li>Change my settings for Customer Ex<br/>CEIP settings are applied to all Window</li> </ul> | perience Improvements installed on the | ent Program<br>machine. |             |       |    |
|                                                                                                    |                                        |                         |             |       |    |
|                                                                                                    |                                        |                         |             |       |    |
|                                                                                                    |                                        |                         |             |       |    |
|                                                                                                    |                                        |                         | Next        | Cance | el |

Fuer eine angepasste VM die FLASH.VHD an den gewuenschten Zielort kopieren und nach eigenem Gusto benennen.

#### Quelle:

| Clipboard                                                                      | Organize                                 | New                                      | Open                                        | Select                                                                                                    |                                                                     |                                      |
|--------------------------------------------------------------------------------|------------------------------------------|------------------------------------------|---------------------------------------------|----------------------------------------------------------------------------------------------------|---------------------------------------------------------------------|--------------------------------------|
| ← → ~ ↑ 📕 > This PC > OS (C:) >                                                | Program Files (x86) > Windows I          | Kits > 10 > Emulatio                     | n > Mobile > 10.0.10                        | 586.0                                                                                                    |                                                                     |                                      |
| Quick access Desktop Downloads                                                 | A Name<br>→ flash.vhd<br>→               | ~                                        | Da<br>30                                    | te modified<br>10.2015 12:54                                                                                                    | Type<br>Hard Disk Image File                                        | Size<br>2.673.784 KB                 |
| le Home Share View                                                             |                                          |                                          |                                             |                                                                                                    |                                                                     |                                      |
| ★ Copy Paste     Copy path     Copy path     Copy Paste shortcut     Clipboard | ove Copy<br>o* to*<br>Organize           | Mew item •                               | Properties                                  | Select all<br>Select none<br>Invert selection                                                                                               |                                                                     |                                      |
| → · · · · · · · · · · · · · · · · · · ·                                        |                                          |                                          |                                             |                                                                                                    |                                                                     |                                      |
| Quick access Desktop Desktop Downloads Documents Dictures                      | Name W10phoneemu W10phoneemu W10phoneEMU | ^<br>u.boot.xml<br>u.sdcard.vhd<br>U.vhd | Date mo<br>12.11.20<br>12.11.20<br>12.11.20 | Ddified         Typ           115         14:56         XIV           115         14:59         Hai           115         15:06         Hai | be Siz<br>IL Document<br>rd Disk Image File<br>rd Disk Image File 3 | е<br>1 КВ<br>8.280 КВ<br>.531.456 КВ |

Den Benutzer, welcher den Emulator nutzen soll, zur Gruppe der Hyper-V Administrators hinzufuegen und einmal abmelden und anmelden (macht aber auch das XDE.EXE Tool).

| -lyper-V Administrators Properties ? $$ $	imes$                                                               |                                                                                         |         |  |  |
|----------------------------------------------------------------------------------------------------|-----------------------------------------------------------------------------------------|---------|--|--|
| General                                                                                                    |                                                                                         |         |  |  |
| 퉳 Нуре                                                                                                    | r-V Administrators                                                                      |         |  |  |
| Description:                                                                                                  | Members of this group have complete and unrestricted access to all features of Hyper-V. |         |  |  |
| Members:                                                                                                    |                                                                                         |         |  |  |
| grotem                                                                                                    |                                                                                         |         |  |  |
| Add Remove Changes to a user's group membership<br>are not effective until the next time the<br>user logs on. |                                                                                         |         |  |  |
|                                                                                                    | OK Cancel App                                                                           | ly Help |  |  |

XDE.EXE ausfuehren, um eine VM zu erstellen.

| C:\Program Files (x86)\Microsoft XDE\10.<br>oneemu.vhd"                                                                                                    | 0.10586.0>xde /name W10Phone                                                                                                    | ≥EMU /vhd "d:\vm\W10PhoneEmu\V                                                                                                    | irtual Hard disks\W10ph                    |
|----------------------------------------------------------------------------------------------------|----------------------------------------------------------------------------------------------------|----------------------------------------------------------------------------------------------------|--------------------------------------------|
| ::\Program Files (x86)\Microsoft XDE\10.<br>Eigenschaften der VM<br>P Settings for W10PhoneEMU on ITCTG-G                                                                                                    | 0.10586.0><br>ROTE                                                                                                    |                                                                                                    | - 🗆 X                                      |
| W10PhoneEMU ~                                                                                                    | <b>₽</b>   <b>•</b>                                                                                                    |                                                                                                    |                                            |
| Hardware       Madd Hardware       BIOS       Boot from CD       Memory       512 MB                                                                                                    | You can change how this viri<br>operating system is installed<br>virtual machine from starting<br>Controller:                            | cual hard disk is attached to the virtu<br>on this disk, changing the attachme<br>I.<br>Location:                                                 | ual machine. If an<br>nt might prevent the |
| <ul> <li>Processor<br/>2 Virtual processors</li> <li>DE Controller 0</li> <li>Hard Drive<br/>W10phoneemu.vhd</li> <li>DE Controller 1</li> <li>Hard Drive<br/>W10phoneemu.sdcard.vhd</li> <li>Emulator Internal Network Ada<br/>Windows Phone Emulator Inter</li> <li>COM 1<br/>None</li> </ul> | IDE Controller 0 Media You can compact, convert by editing the associated  Virtual hard disk: d:\vm\W10PhoneEmu Ne O Physical hard disk: | (in use)<br>c, expand, merge, reconnect or shrif<br>file. Specify the full path to the file.<br>J\Virtual Hard disks\W10phoneemu.v<br>Edit Inspec | hk a virtual hard disk<br>hd<br>tt Browse  |

#### VM starten

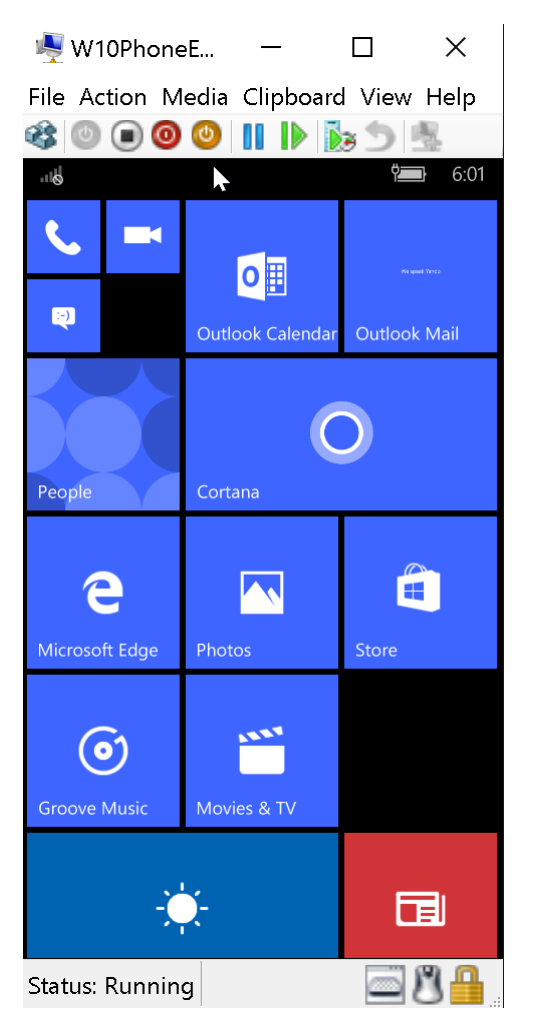

# Weitere Verzeichnisse wo Dateien liegen:

- C:\Program Files (x86)\Microsoft XDE\10.0.10586.0
- C:\Program Files (x86)\Microsoft SDKs\Windows Phone\v8.2\Tools
- C:\Program Files (x86)\Windows Kits\10\Emulation\Mobile\10.0.10586.0